## お薬の登録(二次元バーコードで登録)

概要

2)手帳発行していない薬局や医療機関で調剤を受けた場合QRコードで調剤情報を登録する。

2)他の薬局でもらったお薬手帳を受取る

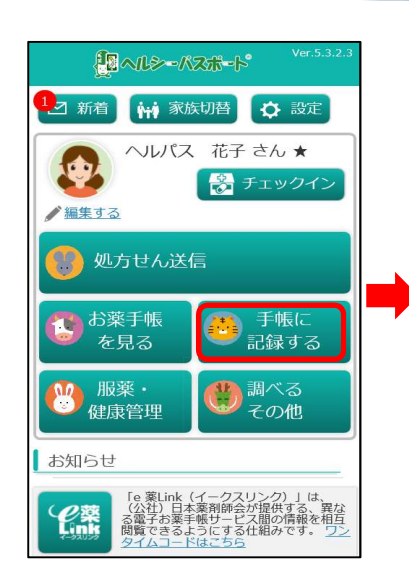

| NUCL (1) (2) (2) (2) (2) (2) (2) (2) (2) (2) (2                                                    | 薬局で受取った調剤明細、<br>薬情に印刷されたQR<br>コード(2次元バーコー<br>ド)を読み取る。<br>かようでQRコードを読<br>み取る。 ※QRコードが2つ以上<br>ある場合、左図のように<br>個数分すべて読み込んで<br>ください。 ※QRコードが印刷して<br>いない薬局・医療機関へ<br>なください。 ※QRコードが印刷して<br>いない薬局・医療機関へ<br>は、印刷の依頼をしてく<br>なっこ。 ※QRコードが印刷して<br>いない薬局・医療機関へ<br>は、印刷の依頼をしてく<br>たここ。 ※QRコードが印刷して<br>いない薬局・医療機関へ<br>は、印刷の依頼をしてく<br>たこと。 ※QRコードの印刷をしてく<br>にない。 |
|----------------------------------------------------------------------------------------------------|----------------------------------------------------------------------------------------------------|
| 17.35 四 M 四 0 ・ (0 4 191%)         Nutx reformeric         1 二 二 二 二 二 二 二 二 二 二 二 二 二 二 二 二 二 二 二 | またのでは、「「「「「」」」」」」」  「「」」」  「」」」  「」」  「」」  「                                                                                                    |